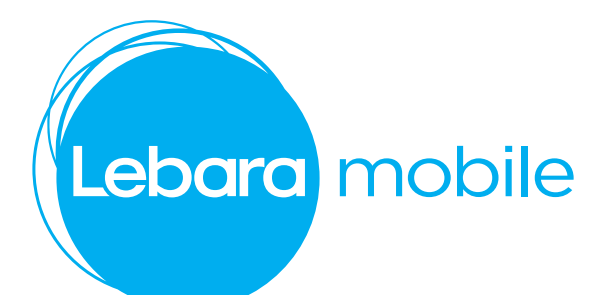

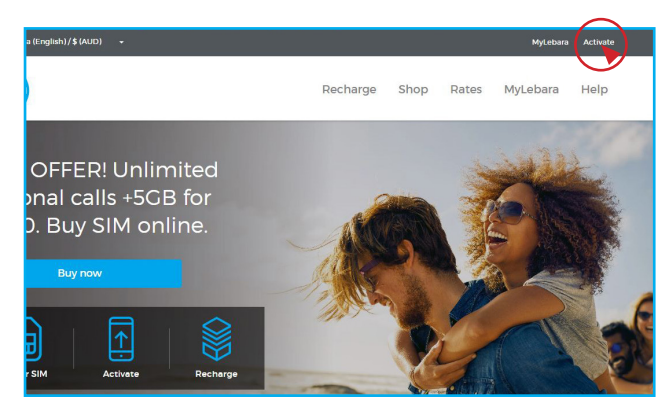

1) Visit lebara.com.au and click "activate"

| 1.Number Details 2.Pers | onal Details 3.Address 4.Review 5.ID Validation 6.Plan Selection 7.P | ayment |
|-------------------------|----------------------------------------------------------------------|--------|
| Title                   | · ·                                                                  |        |
| First Name              | John                                                                 |        |
| Last Name               | Citizen                                                              |        |
| Date Of Birth           | 14/08/1947                                                           |        |
| Contact Phone           | 0404279393                                                           |        |
| Contact Phone Type      | Mobile •                                                             |        |
| Email                   | John.citizen@gmail.com                                               |        |

3) Enter details and click "Next"

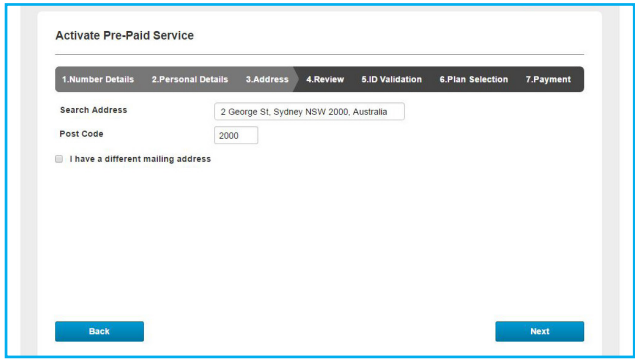

6) Once address entered click "Next"

| 1.Number Details        | 2.Personal Details 3              | Address.   | 4.Review             | 5.ID Validation       | 6.Plan Selection  | 7.Payment |
|-------------------------|-----------------------------------|------------|----------------------|-----------------------|-------------------|-----------|
| Please provide y        | our credit card detail f          | or ID ver  | rification           |                       |                   |           |
| A \$1 charge will be ma | ade to your card for verification | on purpose | s and automati       | cally returned within | 3-5 business days |           |
|                         | Name on C                         | ard        | MR JOHN CITI         | ZEN 🖌                 | •                 |           |
|                         | Card Numb                         | er 🗍       | 821008210082         | 10082100              | .]                |           |
|                         |                                   | IT         | ne card number is    | not valid             |                   |           |
|                         | CW O                              |            | 666                  | ~                     | ·                 |           |
|                         | Expiry (MM                        | (YY)       | 19/25                | ж                     |                   |           |
|                         |                                   | T          | ne card expiry is no | it valid              |                   |           |

7b) Enter credit card information then click "Submit" to verify ID, when done go to Step 11.

## To Activate using ID

|                                                                                                    | On SIM pack                                                                                                    |
|----------------------------------------------------------------------------------------------------|----------------------------------------------------------------------------------------------------|
| Activate Pre-Paid Service                                                                                                    | Mobile No         0412 345 678           ICCID         89610300001622(3964)           ILINIA         IIIIIIIIIIIIIIIIIIIIIIIIIIIIIIIIIIII |
| 1.Number Details 2.Personal Details 3.Address 4.Review                                                                                                    | SID Validation 6.Plan Selection 7.Payment                                                                                                 |
|                                                                                                    | <u></u>                                                                                                    |
| Please enter the following details, <u>view finitere these numbers are nyour pa</u> Mobile Number           Mobile Number         0412 345 678           Last 4 digits on SIM Card         3964 |                                                                                                    |

2) Enter mobile number and last 4 digits on SIM card and click "Next"

| 1.Number Details                                    | 2.Personal Details | 3.Address | 4.Review | 5.ID Validation                                                            | 6.Plan Selection                                                                                                    | 7.Payment                                                                     |
|-----------------------------------------------------|--------------------|-----------|----------|----------------------------------------------------------------------------|----------------------------------------------------------------------------------------------------|-------------------------------------------------------------------------------|
| Search Address<br>Post Code<br>] I have a different | mailing address    | eorge st  |          | Pier<br>2 Stor<br>2 Stor<br>2 Stor<br>2 Stor<br>2 Stor<br>2 Stor<br>2 Stor | select your address if<br>po SI, Parramatta NSI<br>po SI, Parramatta NSI<br>po SI, Bretshane CHy O<br>po SI, Bretshane CHY O<br>po SI, Redten NSW 2<br>po SI, Sydney NSW 2 | liste * below:<br>W 2150,<br>ILD 4000,<br>IDT6, Austri Ita<br>000, Austri Ita |
| Back                                                | [                  |           |          |                                                                            |                                                                                                    | Next                                                                          |

5) Search address and select from side window.

| 1.Number Details       | 2.Personal Details        | 3.Address        | 4.Review       | 5.ID Validation     | 6.Plan Selection    | 7.Payment |
|------------------------|---------------------------|------------------|----------------|---------------------|---------------------|-----------|
| Ve are almost there! P | lease verify your details | below and hit 1  | Next' to proce | ed to ID Validation |                     |           |
| lame                   | John                      | Citizen          |                |                     |                     |           |
| ddress                 | 2 Get                     | orge ST, Sydney  | , NSW, 2000    |                     |                     |           |
| ate of Birth           | 14/08                     | /1947            |                |                     |                     |           |
| ontact Number          | 0404:                     | 0404279393       |                |                     |                     |           |
| imail                  | john.e                    | itizen@gmail.co  | om             |                     |                     |           |
| ly New Mobile Numb     | er 0404:                  | 279393           |                |                     |                     |           |
| ly Account Pin         | 1408-                     | 17               |                |                     |                     |           |
|                        | Note                      | You will be reau | ured to change | vour PIN on your fi | rst time logging in |           |

7a) Check details are correct. If verifying ID through credit card select "Yes" then click "Next"

| 1.Number Details        | 2.Personal Details       | 3.Address                      | 4.Review        | 5.ID Validation       | 6.Plan Selection     | 7.Payment |  |
|-------------------------|--------------------------|--------------------------------|-----------------|-----------------------|----------------------|-----------|--|
| We are almost there! Pl | ease verify your details | below and hit !                | Next' to proce  | ed to ID Validation   |                      |           |  |
| Name                    | John                     | Citizen                        |                 |                       |                      |           |  |
| Address                 | 2 Ger                    | 2 George ST, Sydney, NSW, 2000 |                 |                       |                      |           |  |
| Date of Birth           | 14/08                    | 14/08/1947                     |                 |                       |                      |           |  |
| Contact Number          | 0404                     | 0404279393                     |                 |                       |                      |           |  |
| Email                   | john.                    | john.citizen@gmail.com         |                 |                       |                      |           |  |
| My New Mobile Numb      | er 0404                  | 279393                         |                 |                       |                      |           |  |
| My Account Pin          | 1408                     | 17                             |                 |                       |                      |           |  |
|                         | Note                     | You will be requ               | uired to change | e your PIN on your fi | rst time logging in. |           |  |
| De very wish to use u   | aus Credit               |                                |                 |                       |                      |           |  |
| Do you wish to use y    | our credit No            | <u> </u>                       |                 |                       |                      |           |  |

8) Check details are correct. If **NOT** verifying ID through credit card select "No" then click "Next"

| 1.Number Details          | 2.Personal Details    | 3.Address       | 4.Review        | 5.ID Validation | 6.Plan Selection | 7.Payment |
|---------------------------|-----------------------|-----------------|-----------------|-----------------|------------------|-----------|
| As part of setting up you | r Lebara Mobile acco  | unt you are req | uired to verify | your identity.  |                  |           |
| Please review the data t  | below and supply a va | lid form of ID. |                 |                 |                  |           |
| First Name                | Jo                    | hn              |                 |                 |                  |           |
| Middle Names              |                       |                 |                 |                 |                  |           |
| Sumame                    | Ci                    | tizen           |                 |                 |                  |           |
| Unit Number               |                       |                 |                 |                 |                  |           |
| Street Number             | 2                     |                 |                 |                 |                  |           |
| Street Name               | Ge                    | sorge           |                 |                 |                  |           |
| Street Type               | S                     | treet           | •               |                 |                  |           |
| Suburb                    | S)                    | dney            |                 |                 |                  |           |
| State / Territory         | N                     | ew South Wale   | is •            |                 |                  |           |
| Post Code                 | 20                    | 00              |                 |                 |                  |           |
| Email                     | joł                   | nn.citizen@gm   | ail.com         |                 |                  |           |
| Date Of Birth (DD/MM      | (YYYY) 14             | /08/1947        |                 |                 |                  |           |

9) Enter Information to verify ID

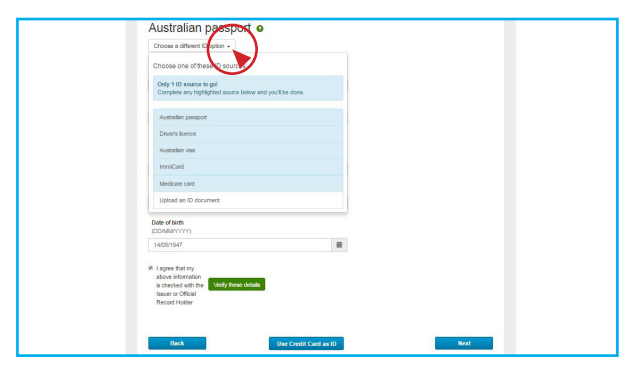

10) Select verification method using drop down menu and enter information according to ID details. If using overseas passport choose "Australian Visa"

| Verify your identity                                                                           |                                                                                         |
|------------------------------------------------------------------------------------------------|-----------------------------------------------------------------------------------------|
|                                                                                                |                                                                                         |
| To verify your identity you'll need to match your details against 2-4<br>different ID sources. |                                                                                         |
| Get started with your first ID source below.                                                   |                                                                                         |
| Australian visa (foreign passport)                                                             |                                                                                         |
| Choose a different ID option +                                                                 | UNITED KINGDOM OF OPEAT BRITAIN AND NORTHERN IRELAN                                     |
| Passport number                                                                                |                                                                                         |
| Country of losue                                                                               | PASSEPORT Surrame/Nom                                                                   |
| Please select a country                                                                        |                                                                                         |
| First name                                                                                     | ANDREA CHARLOTTE                                                                        |
| John                                                                                           |                                                                                         |
| Middle name(s)                                                                                 | Date of birth Date or naissance                                                         |
|                                                                                                | D6 AUG /AOUT 69                                                                         |
| Surname                                                                                        | F LINCOLN GBR                                                                           |
| Citizen                                                                                        | Date of issue/Date de délivrar ce Authority/Autorité                                    |
| Date of birth<br>(DD/MM/YYYY)                                                                  | Date of expiny/Date d'expiration Holder's signature/Signa                               |
| 16/05/1990                                                                                     | 01 JUNE/JUIN 09 ÷1 (                                                                    |
| L agre that my                                                                                 |                                                                                         |
| Information Verify these Setails                                                               | P <gbrcranwell<<andrea<charlotte<<<<<<<< td=""></gbrcranwell<<andrea<charlotte<<<<<<<<> |
| Instance of Official                                                                           |                                                                                         |

11) Enter all information according to your Passport. As shown. Tick box agreeing all information is correct and click "Verify these details".

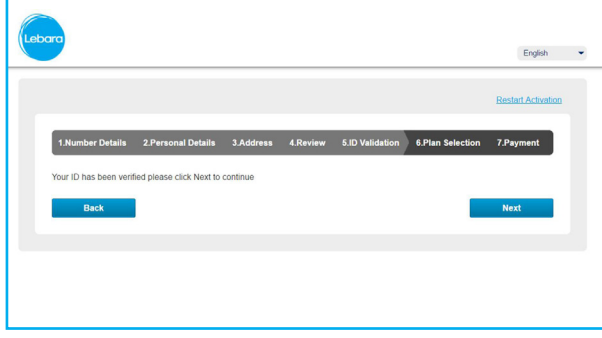

12) Your ID has been verified. Click "Next".

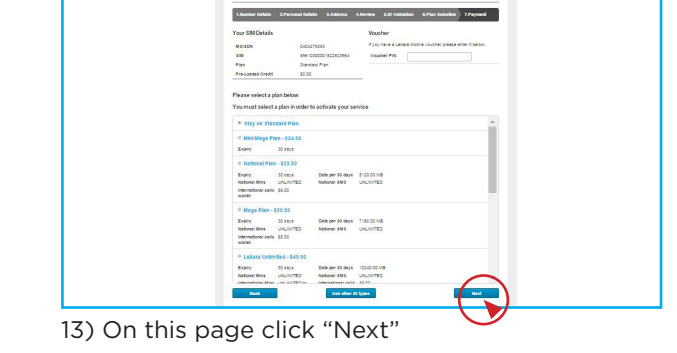

Activate Pre-Paid Servic

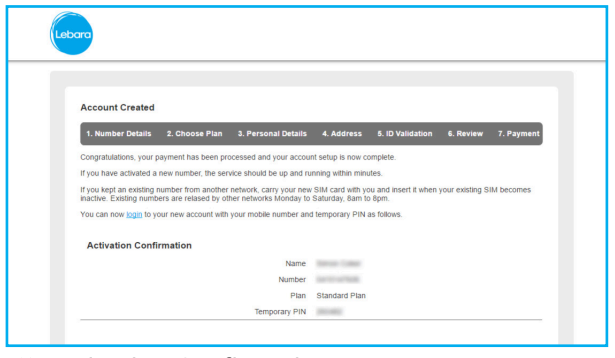

12) Activation Confirmation!